#### Mengkonfigurasi Database SPC

Konfigurasi Database Single Node Application

Langkah-langkah :

- 1. Buka WindowsMaker
- 2. Klik Special SPC DataBase. Seperti pada gambar di bawah ini !

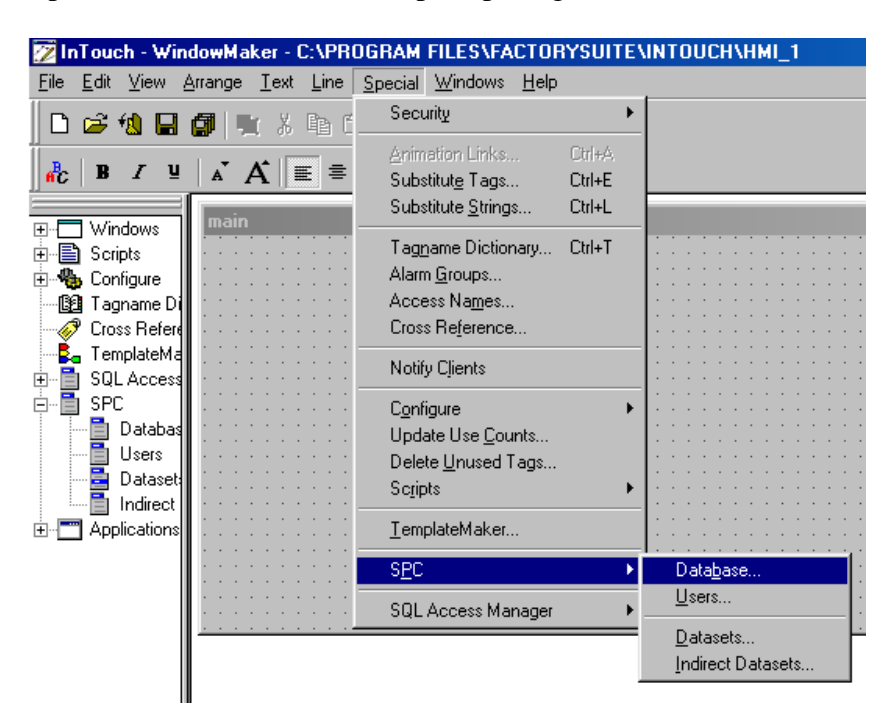

3. Untuk mengkonfigurasi database type SQL, kita buat dulu database tersebut pada software MS SQL ver 7.

| Configure SPC Database                                                                                                    |                        |
|----------------------------------------------------------------------------------------------------|------------------------|
| Database Setup                                                                                                    | ок 1                   |
| Database Type: Microsoft SQL Server                                                                                           |                        |
| ODBC Data Source: SPC_SQL <u>Modify</u>                                                                                       | <u>S</u> ave<br>⊻erify |
| Parameters                                                                                                    |                        |
| Server Name: [local] Database: SPC_SQL                                                                                        | <u>H</u> elp           |
| Admin User ID: sa Password: ****                                                                                              |                        |
| Connection Status                                                                                                    | -                      |
| ODBC Connection Successful                                                                                                    |                        |
| Output Message Level     Data Storage Limits       Normal     Detailed     Trace       Detailed     Trace     Image: Detailed |                        |

| Database Setup   |                        |
|------------------|------------------------|
| Database Type    | : Microsoft SQL Server |
| ODBC Data Source | : SPC_SQL              |

| Parameter :   |           |
|---------------|-----------|
| Server Name   | : (local) |
| Admin User ID | : sa      |
| Database      | : SPC_SQL |
| Password      | : erik    |

Klik verify, kemudian save.

# Konfigurasi User Database SPC

1. Klik Special-SPC-Users, seperti pada gambar di bawah ini :

| InTouch - WindowMaker - C:\PROGRAM FILES\FACTORYSUITE\INTOUCH\HMI_1                                                                                                    |                                                                                                    |  |  |  |
|----------------------------------------------------------------------------------------------------|----------------------------------------------------------------------------------------------------|--|--|--|
| Special Windows Help                                                                                                    |                                                                                                    |  |  |  |
| z Security 🕨 🕨                                                                                                    |                                                                                                    |  |  |  |
| Animation Links       Ctrl+A         Substitute Tags       Ctrl+E         Substitute Strings       Ctrl+L         Tagname Dictionary       Ctrl+T         Alarm Groups       Access Names         Access Names       Ctrls+T         Notify Clients       Configure         Update Use Counts       Delete Unused Tags         Scripts       Image: Second Second S | Database                                                                                                    |  |  |  |
| SQL Access Manager                                                                                                    |                                                                                                    |  |  |  |
| 1                                                                                                    | Indirect Datasets                                                                                                    |  |  |  |
|                                                                                                    | Special       Windows       Help         Security       •         Animation Links       Ctrl+A         Substitute       Tags       Ctrl+A         Substitute       Strings       Ctrl+E         Substitute       Strings       Ctrl+E         Substitute       Strings       Ctrl+E         Substitute       Strings       Ctrl+E         Tagname       Dictionary       Ctrl+T         Alarm       Groups       Access Names         Cross       Reference       Notify Clients         Configure       •       Update         Update       Use       Counts         Delete       Unused       Tags         Scripts       •       •         SQL       Access       Manager |  |  |  |

2. Isi parameter yang disediakan

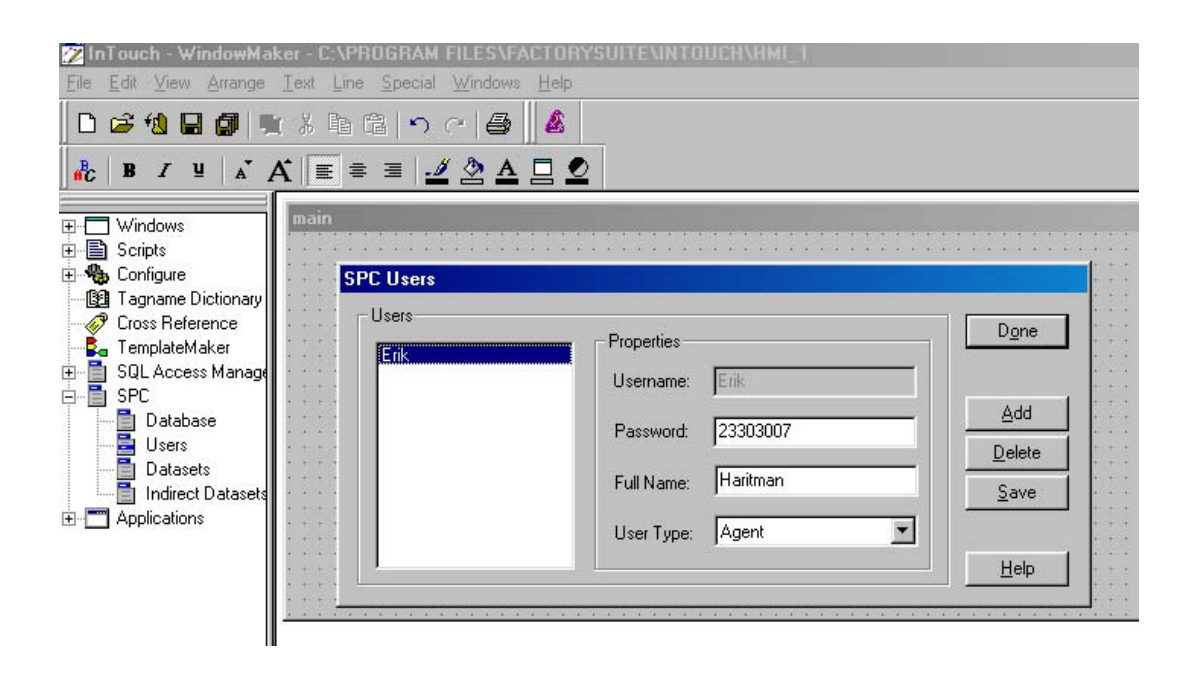

#### Mengkonfigurasi Dataset SPC

1. Klik - Special - SPC - Datasets, seperti pada gambar di bawah ini !

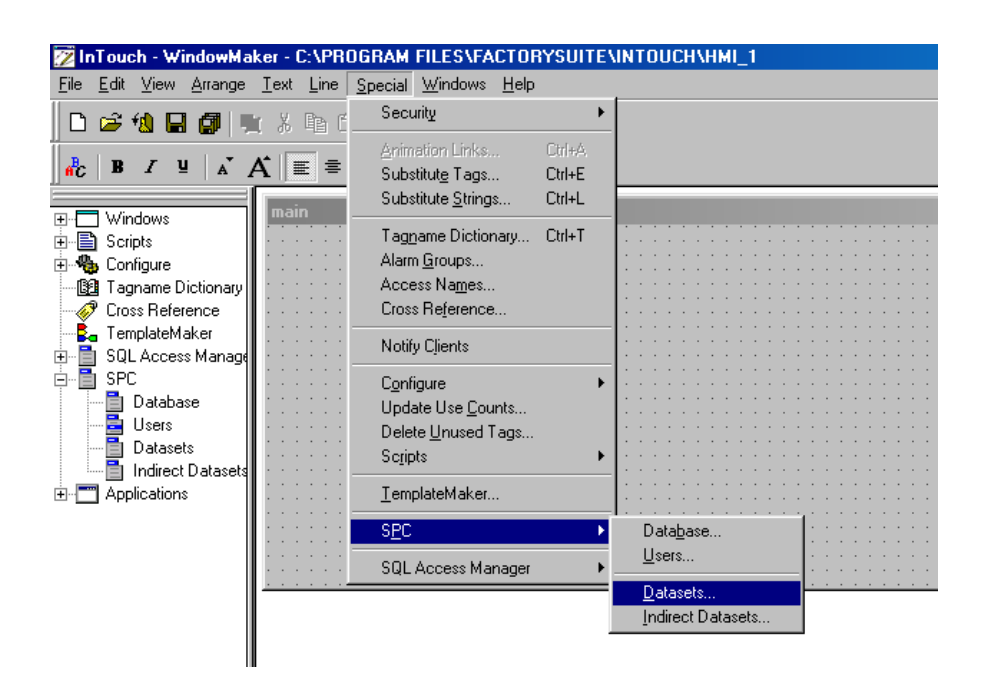

Selanjutnya akan muncul

| 2 InTouch - WindowMaker - D:\ERIK\KAMPUS\TUGAS REAL TIME\SPC\REV                                                                                                    |                        |
|----------------------------------------------------------------------------------------------------|------------------------|
| Elle Edit View Arrange Lext Line Special Windows Help                                                                                                    | Huntime <u>l</u>       |
| SPC Dataset Configuration                                                                                                    |                        |
| Image: Image:                                     | OK<br>encel            |
|                                                                                                    |                        |
| Samples Per Limit Calculation: 20 Smoothing Factor: 0                                                                                                    |                        |
| <ul> <li>Image: Second second se</li></ul> | ↓<br>▶<br>■   4,       |
| Ready X, Y 300 150                                                                                                    | NUM                    |
| 😹 Start 🔰 🎇 NETD 🚆 Wond 🔬 Find: F 🔯 Explori 🐼 Control 🔂 SQL S 😿 In To 🐒 untitle                                                                                                    | e 🖻 Mengk 🛛 🔀 🍕 🔂 9:35 |

- Dataset Name diisi dengan dataset tabel.
- Tagname diisi dengan tagname yang akan kita olah datanya dengan SPC.
- o Isi Causes, Alarm dan Product sesuai dengan kebutuhan kita.

| Special Causes: | OK              |
|-----------------|-----------------|
|                 | Cancel          |
|                 | <u>D</u> elete  |
|                 |                 |
|                 |                 |
|                 |                 |
|                 |                 |
|                 | Special Causes: |

# Kofigurasi special kasus

| SPC Alarm Selection                                                                        |                        |              |
|--------------------------------------------------------------------------------------------|------------------------|--------------|
| Limit Alarms<br>Sample Outside of Specification Limits<br>Sample Outside of Control Limits | Priority<br>999<br>999 | OK<br>Cancel |
| Standard Deviation Alarms                                                                  | Priority               |              |
| 2 of Last 3 Samples Outside of 2 Standard Deviations (same side)                           | 999                    |              |
| 4 of Last 5 Samples Outside of 1 Standard Deviation (same side)                            | 999                    |              |
| ☐ ☐ of Last ☐ Samples Outside of ☐ Standard Deviations                                     | 999                    |              |
| ☐ 1 of Last 1 Samples Outside of 1 Standard Deviations<br>(same side)                      | 999                    |              |
| Consecutive Alarms                                                                         | -Priority-             |              |
| Consecutive Samples Inside of 1 Standard Deviation                                         | 999                    |              |
| Consecutive Samples Outside of 1 Standard Deviation                                        | 999                    |              |
| Consecutive Samples Increasing or Decreasing                                               | 999                    |              |
| Consecutive Samples Alternating Up and Down                                                | 999                    |              |
| Consecutive Samples on One Side of the Centerline                                          | 999                    |              |

Konfigurasi Alarm

| Products           |               |     |                |                 |
|--------------------|---------------|-----|----------------|-----------------|
| - Product          |               |     | <u> </u>       | ОК              |
| Name:              | HP Product    |     | <u>S</u> elect | Cancel          |
| - Center Chart -   |               |     |                | New             |
| UCL: 100           | USL:          | 100 |                | Sa <u>v</u> e   |
| Center 50          | Target:       | 50  |                | <u>D</u> elete  |
| LCL: 0             | LSL:          | 0   |                | <u>R</u> estore |
| – Display titles – |               |     |                |                 |
| Control Chart:     | Control Chart |     |                |                 |
| Histogram:         | Histogram     |     |                |                 |
| Pareto Chart:      | Pareto Chart  |     |                |                 |

Konfigurasi Product

Menampilkan SPC Chart dapat dilakukan pada Wizard/ Active X

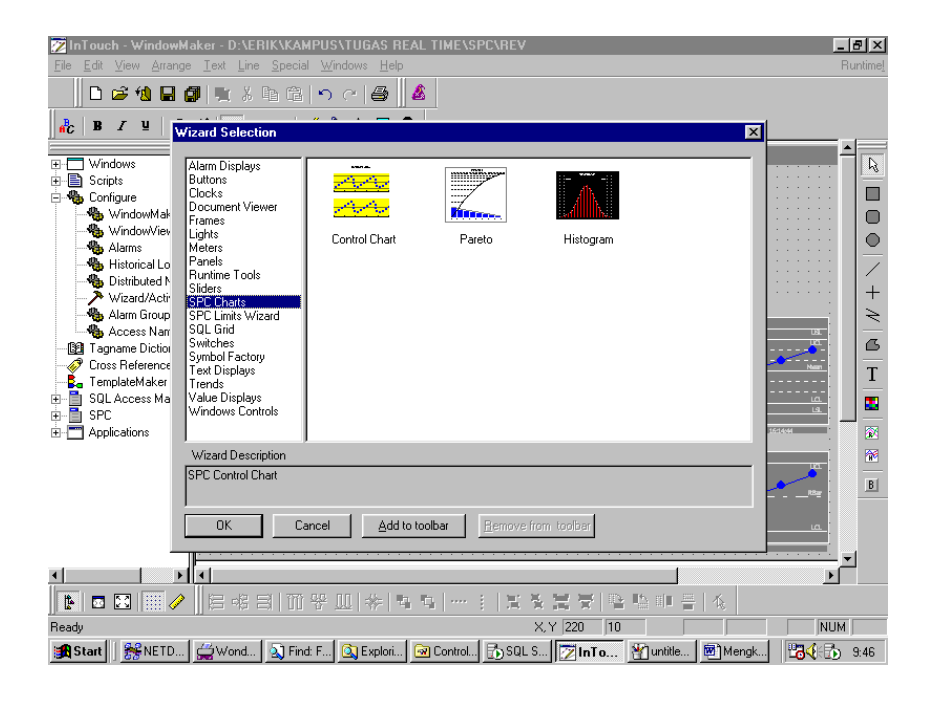

Ada 3 pilihan chart yaitu : control Chart, Pareto dan Histogram.

Mengkinfigurasi Control chart dengan cara meng-klik 2x kemudian akan muncul :

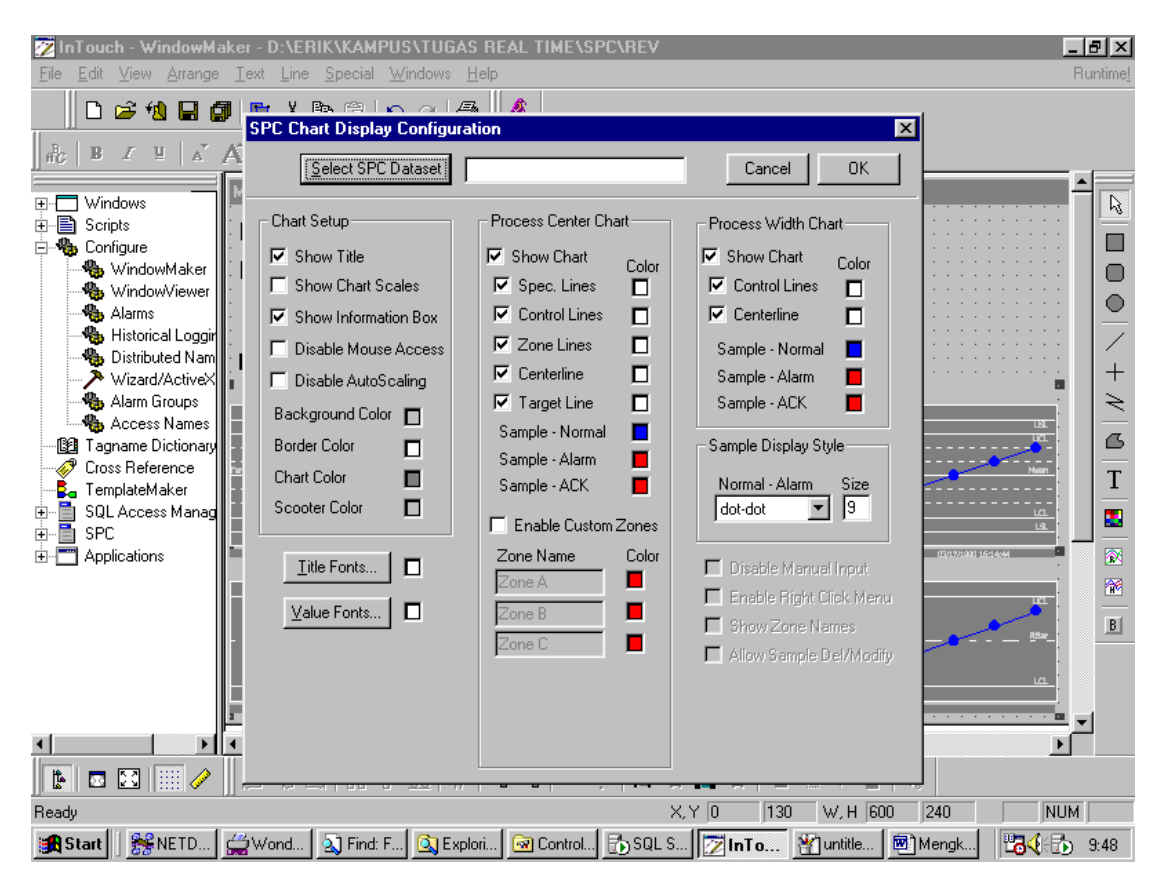

Select SPC Dataset

| ZINTouch - WindowMaker - D:\ERIK\KAMPUS\TUGAS REAL TIME\SPC\REV                        |                                                                                                    |
|----------------------------------------------------------------------------------------|----------------------------------------------------------------------------------------------------|
|                                                                                        | Huname <u>i</u>                                                                                                    |
| SPC Chart Display Configuration                                                        |                                                                                                    |
| dc B Z ⊻ A A Select SPC Dataset Cancel OK                                              |                                                                                                    |
|                                                                                        |                                                                                                    |
| Chart Setup     Process Center Chart     Process Wirth Chart                           |                                                                                                    |
| Enfigure                                                                               |                                                                                                    |
| WindowMaker                                                                            |                                                                                                    |
|                                                                                        |                                                                                                    |
|                                                                                        |                                                                                                    |
| → 10 Distributed Nam                                                                   | · · · · · · · · · · · · · · · · · · ·                                                                                                    |
| Alarm Groups                                                                           | A      A     A  A     A     A     A  A   A   A   A   A   A   A   A   A   A   A   A   A |
| Access Names                                                                           |                                                                                                    |
| Cross Reference                                                                        |                                                                                                    |
| - E TemplateMaker                                                                      |                                                                                                    |
| E SQL Access Manag                                                                     | <u>ua.</u>                                                                                                    |
| Applications                                                                           | Re14:44                                                                                                    |
|                                                                                        |                                                                                                    |
|                                                                                        |                                                                                                    |
| UK Cancel Details Select All Dear All                                                  | - <u>-</u>                                                                                                    |
|                                                                                        | بم                                                                                                    |
|                                                                                        |                                                                                                    |
|                                                                                        |                                                                                                    |
|                                                                                        |                                                                                                    |
|                                                                                        |                                                                                                    |
| Ready X, Y [0 ] 130 W, H [600 ] 240                                                    |                                                                                                    |
| 🔀 Start 📙 🎢 NETD 🖕 Wond 🖄 Find: F 🔯 Explori 🚾 Control 🔂 SQL S 📝 InTo 🦉 untitle 🖉 Mengk | 9:48                                                                                                    |

Menghubungkan InTouch dengan SQL dan SPC kita gunakan Script sebagai berikut :

Script Application : Analog1 = 60 + 50\*Sin(6\*\$Second); Analog2 = 59 + 60\*Sin(7\*\$Second); Analog3 = 60 + 40\*Sin(4\*\$Second); Analog4 = 40 + 60\*Sin(3\*\$Second);

ErrCode=SQLInsert( ID\_Koneksi, "TableTest", "BindList1" );

Script Action :
SQLConnect( ID\_Koneksi, "DSN=SPC\_SQL;UID=sa; PWD=erik" );

SPCConnect( "erik", "erik" );

ErrCode = SQLDisconnect( ID\_Koneksi );